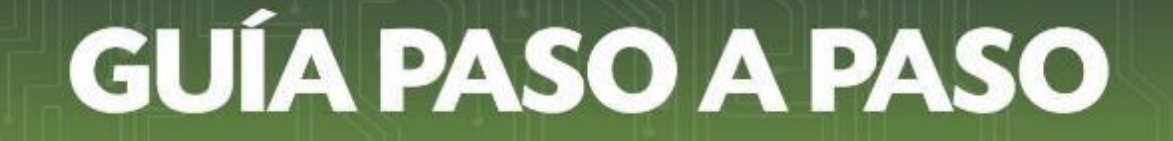

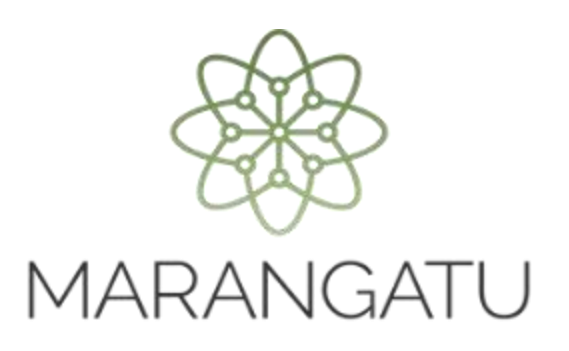

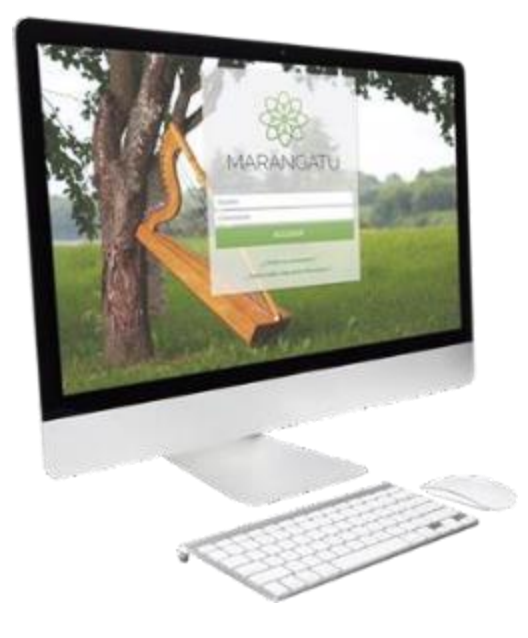

#### Cómo dar de Baja el Timbrado Virtual

A través del Sistema de Gestión Tributaria Marangatu

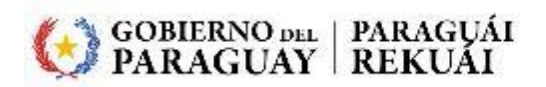

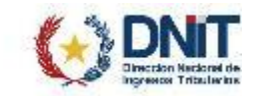

#### **Importante:**

Los contribuyentes deberán comunicar la "Baja de la autorización y timbrado virtual de documentos", en los siguientes casos:

- a) Baja de la obligación de Retención, con posterioridad a la aprobación de la actualización de datos.
- b) Inclusión en el RUC de otros impuestos distintos al IVA y al IRP, con posterioridad a la aprobación de la actualización de datos.
- c) <u>Cuando opten por adherirse a los sistemas de emisión de documentos electrónicos.</u>

Cuando el contribuyente opte por adherirse a los Sistemas de Emisión de Documentos Electrónicos (Sistema Ekuatia o Sistema Ekuatia'i) deberá tener aprobada su Solicitud de Habilitación como Facturador Electrónico (Formulario N° 364) para posteriormente gestionar la Baja de la Autorización y Timbrado Virtual de Documentos Virtuales.

Siempre que no se excluya la obligación 221 - RET. IVA, 725 – RET. IRE/INR/IRP o 726 – RET. IDU del RUC, no se deberá gestionar la baja de los timbrados virtuales otorgados para los tipos de Comprobantes de Retención Virtual y Retención Virtual IDU.

Cuando el contribuyente presente su solicitud de cancelación del RUC o cambio de identificador, una vez que la misma sea aprobada por la DNIT, el timbrado virtual se dará de baja automáticamente.

PASO 1: Ingrese al Sistema de Gestión Tributaria Marangatu con su Usuario y Clave de Acceso.

|                                                                             | 7. A.      |
|-----------------------------------------------------------------------------|------------|
| MARANGATU                                                                   | the second |
| Usuario<br>Contraseña                                                       | S. Martin  |
| ACCEDER<br>¿ Olvidó su contraseña ?<br>¿ Quiere saber más sobre Marangatu ? |            |

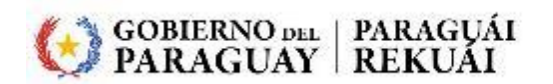

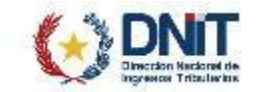

PASO 2: En el menú principal seleccione el módulo FACTURACIÓN Y TIMBRADO/SOLICITUDES/COMPROBANTES VIRTUALES/FACTURA VIRTUAL.

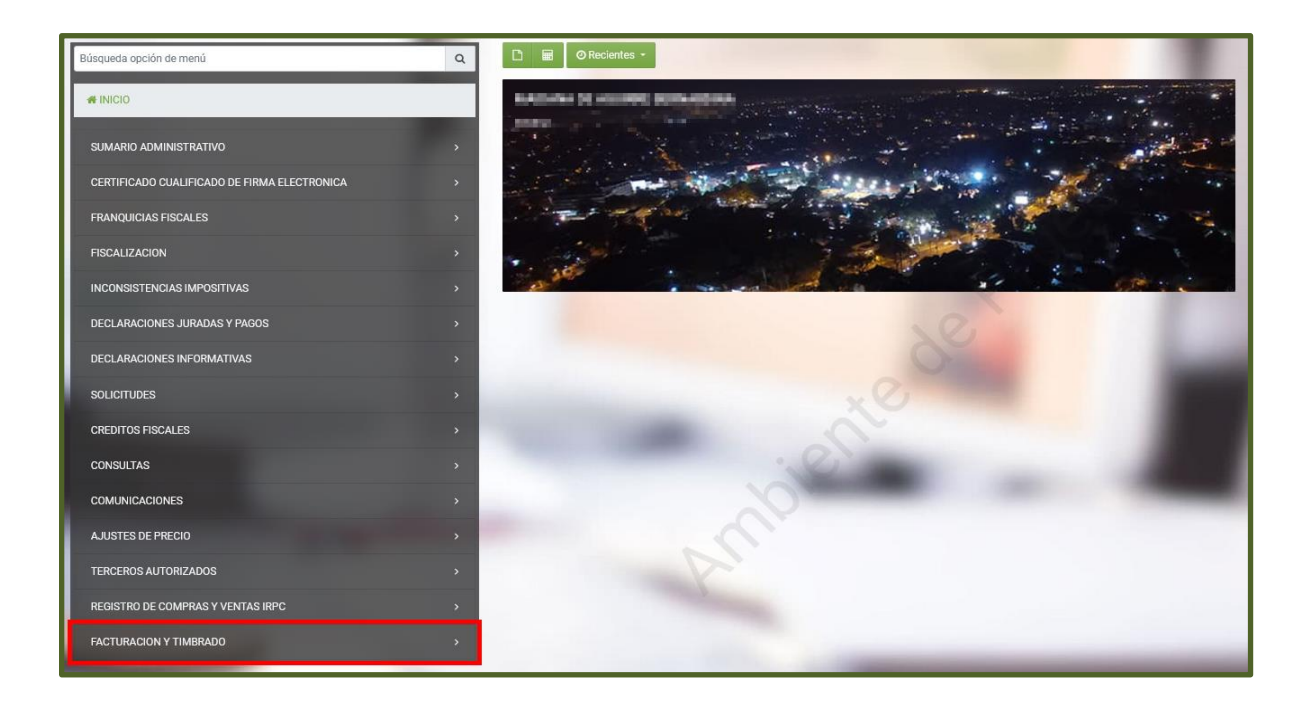

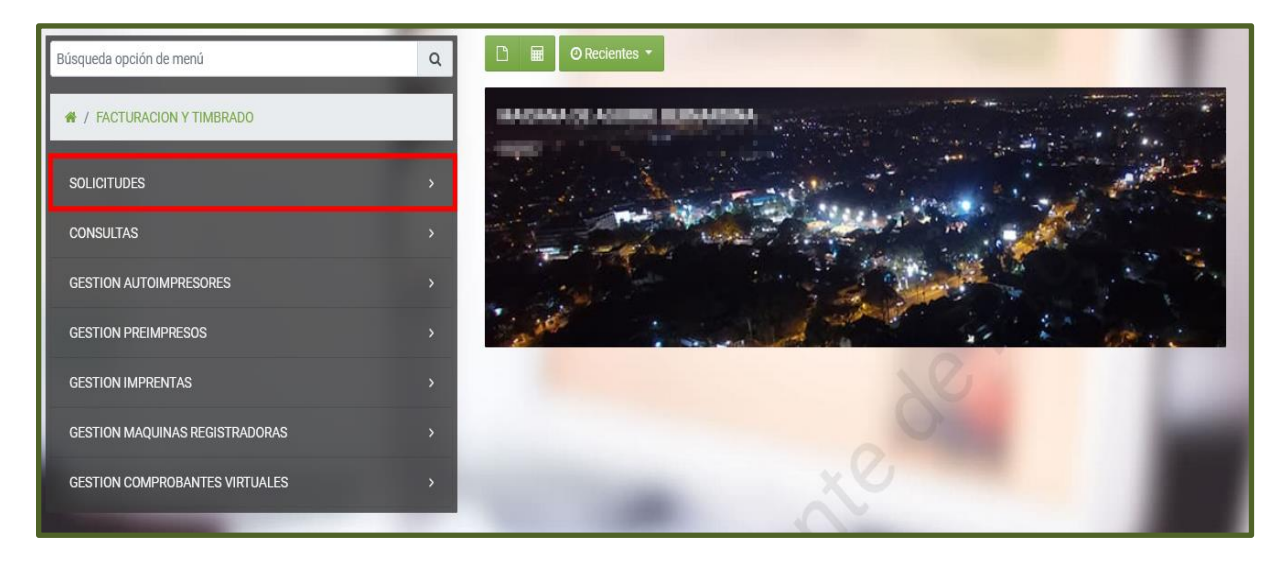

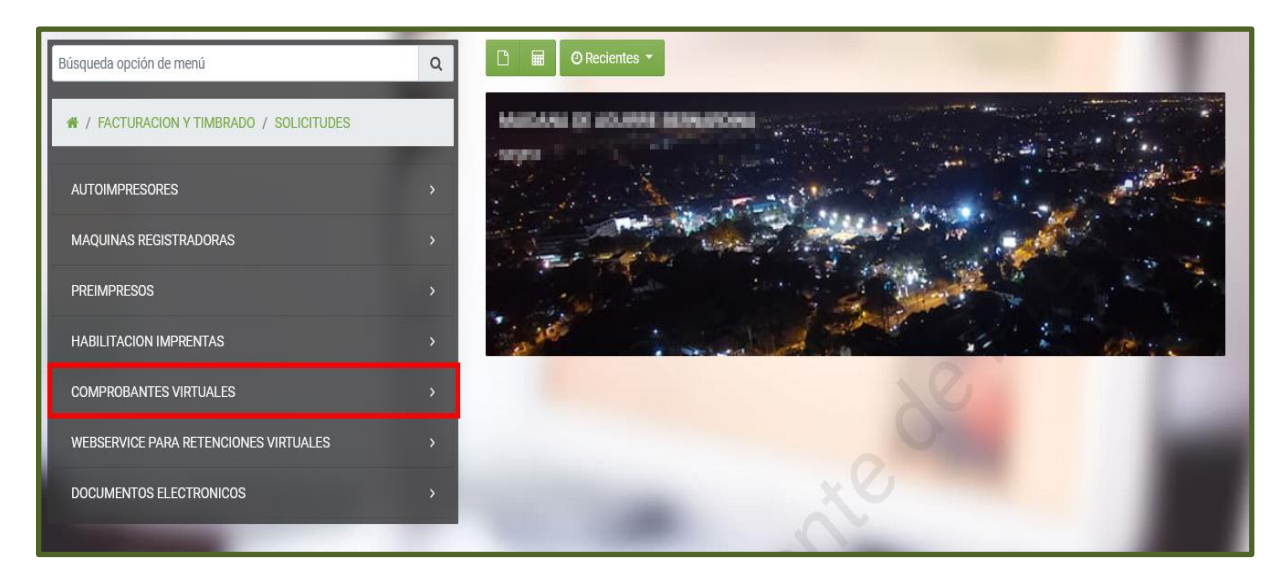

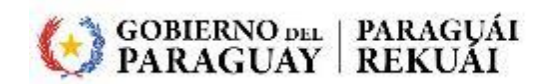

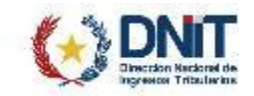

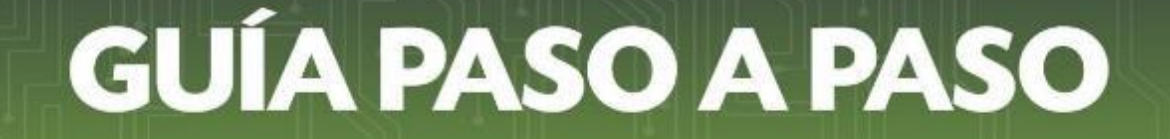

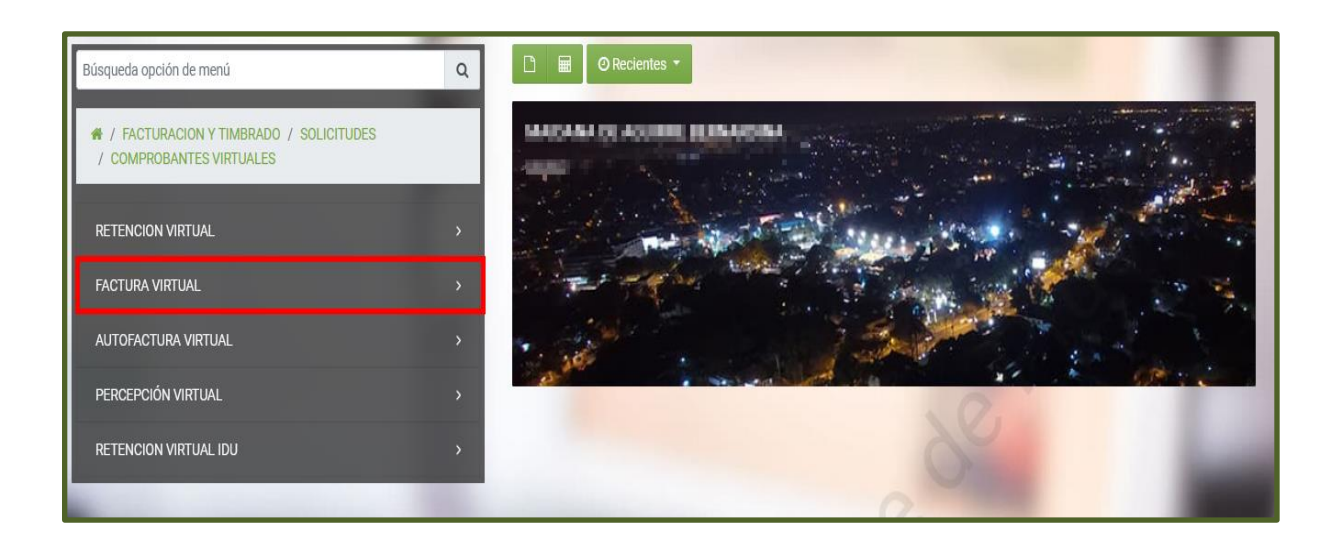

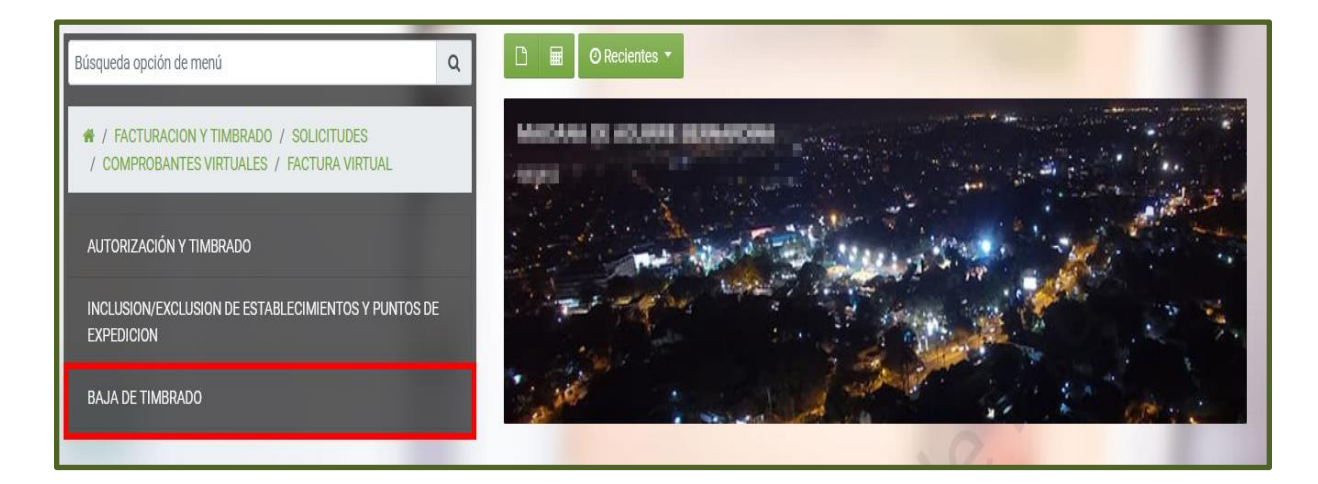

**PASO 3:** El Sistema recupera de forma automática los *"DATOS DEL TIMBRADO"* (Número de Timbrado, Número de Autorización, Fecha de Autorización, Fecha de inicio de vigencia y Estado del Timbrado). Posteriormente seleccione el *"MOTIVO DE BAJA DE TIMBRADO VIRTUAL"*, que para nuestro ejemplo es *"ADHESIÓN AL SISTEMA DE EMISIÓN DE DOCUMENTO"*.

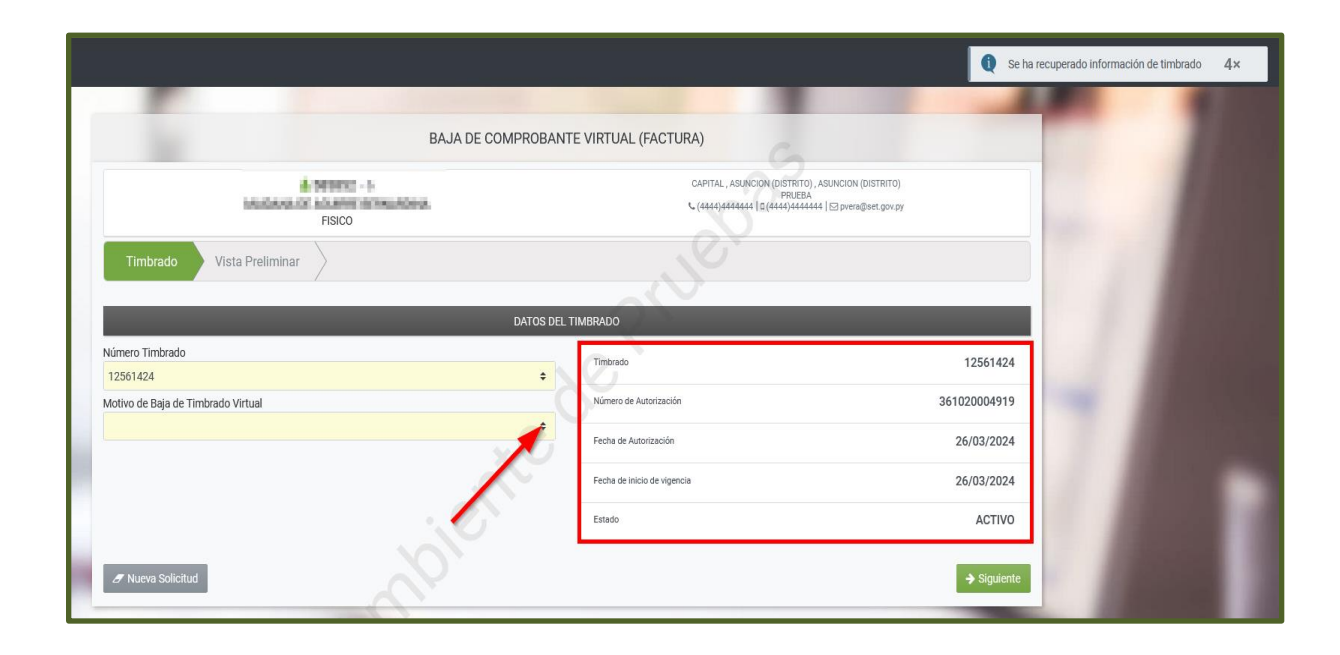

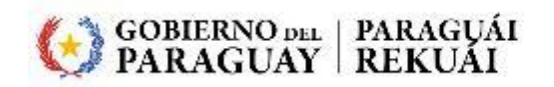

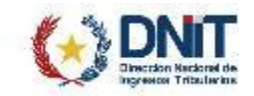

#### PASO 4: A continuación, presione el botón "SIGUIENTE".

| BAJA DE COMPROBANT                                        | E VIRTUAL (FACTURA)                                                                                                  |              |
|-----------------------------------------------------------|----------------------------------------------------------------------------------------------------|--------------|
| ARABES - K<br>URASEAARA DE AGUIDES SOURARED BA<br>HUROS   | CAPITAL, ASUNCION (DISTRITO), ASUNCION (DISTRITO)<br>PRUEBA<br>♥ (4444)4444444   ⊑(4444)4444444   ⊠ prera@set.gov.py |              |
| Timbrado Vista Preliminar                                 |                                                                                                    |              |
| DATOS DEL T                                               | IMBRADO                                                                                                    |              |
| Número Timbrado                                           | Timbrado                                                                                                    | 12561424     |
| 12561424 🗘                                                | No.                                                                                                    |              |
| Motivo de Baja de Timbrado Virtual                        | Numero de Autorizacion                                                                                               | 361020004919 |
| ADHESION AL SISTEMA DE EMISION DE DOCUMENTOS ELECTRONICOS | Fecha de Autorización                                                                                                | 26/03/2024   |
|                                                           | Fecha de inicio de vigencia                                                                                          | 26/03/2024   |
| $\sim^{\circ}$                                            | Estado                                                                                                    | ACTIVO       |
| J Nueva Solicitud                                         |                                                                                                    | → Siguiente  |

**Importante:** El Sistema valida que el RUC cuente con Timbrado para el medio de generación **DOCUMENTO ELECTRÓNICO** en estado "Activo" para proseguir con la Solicitud de Baja de Timbrado Virtual.

|                                                                  | _                                                           | El RUC no posee ti<br>de generación Doc                        | mbrado activo para el medio <b>8×</b><br>umentos Electrónicos |
|------------------------------------------------------------------|-------------------------------------------------------------|----------------------------------------------------------------|---------------------------------------------------------------|
| BAJA DE COMPROBANT                                               | E VIRTUAL (FACTURA)                                         |                                                                |                                                               |
| A SEGORI - 1<br>MATERIAN DE MERICAN<br>FERRI DE MERICAN<br>FERRI | CAPITAL , ASUNCION (DISTR<br>PRU<br>(4444)4444444 [α(4444)4 | ITO), ASUMCION (DISTRITO)<br>EBĂ<br>144444  ⊡ prera®set.gor.py |                                                               |
| Timbrado Vista Preliminar                                        | J.C.                                                        |                                                                |                                                               |
| DATOS DEL T                                                      | TIMBRADO                                                    |                                                                |                                                               |
| Número Timbrado<br>12561424 ÷                                    | Timbrado                                                    | 12561424                                                       |                                                               |
| Motivo de Baja de Timbrado Virtual                               | Número de Autorización                                      | 361020004919                                                   |                                                               |
| ADHESIÓN AL SISTEMA DE EMISIÓN DE DOCUMENTOS ELECTRÓNICOS        | Fecha de Autorización                                       | 26/03/2024                                                     |                                                               |
|                                                                  | Fecha de inicio de vigencia                                 | 26/03/2024                                                     |                                                               |
|                                                                  | Estado                                                      | ACTIVO                                                         |                                                               |
| 7 Nueva Solicitud                                                |                                                             | → Siguiente                                                    |                                                               |

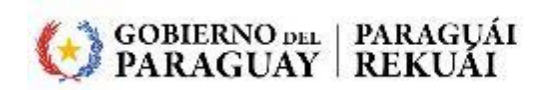

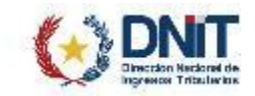

PASO 5: Seguidamente, el Sistema habilita la "VISTA PRELIMINAR", de estar seguro en generar la Solicitud de "BAJA DE TIMBRADOS – FACTURA VIRTUAL", presione el botón "ENVIAR SOLICITUD".

|                                     | BAJA DE COMPROBANTE VIRTUAL (FACTURA)                                                                                                    |
|-------------------------------------|----------------------------------------------------------------------------------------------------|
| A STORE<br>MILLION DE ALCON<br>7500 | CAPITAL, ASUNCION (DISTRITO), ASUNCION (DISTRITO)<br>PRUEBA<br>♥ (4444)4444444   0(4444)444444   ⊠ pvera@set.gov.py                                                                                                    |
| Timbrado Vista Preliminar           | S                                                                                                    |
|                                     | DIRECCIÓN NACIONAL DE INGRESOS TRIBUTARIOS<br>GERENCIA GENERAL DE IMPUESTOS INTERNOS<br>FORM.361-1<br>FECHA 26/03/2024                                                                                                    |
|                                     | BAJA DE TIMBRADOS - FACTURA VIRTUAL DATOS DEL CONTRIBUYENTE                                                                                                    |
|                                     | Norman Statuto Social Control Control |
|                                     | Cl<br>Nombre                                                                                                    |
|                                     | DATOS DE UBICACIÓN Departamento CAPITAL Diántito ASUNCIÓN (DISTRITO) Localidad ASUNCIÓN (DISTRITO) Barrio Domicilio PRUEBA Teléfono (4444)444444                                                                                                    |
|                                     | Corres Electrónico preragilest. pr. py<br>ÚLTIMO TIMBRADO<br>Númera de timbrado 12561/224 Fecha inicio de vigencia                                                                                                    |
|                                     | Número de autorización 361020004919 Fecha de autorización<br>Estado BAJA<br>MOTIVO DE BAJA                                                                                                    |
|                                     | ADHESIÓN AL SSTEMA DE EMISIÓN DE DOCUMENTOS ELECTRÓNICOS<br>DOCUMENTOS UTILIZADOS                                                                                                    |
|                                     | Establecimiento Punto de Especición Tipo de Comprobante Múmero Desde Hasta                                                                                                    |
|                                     | UUI UUI PACIUMA VINIUAL                                                                                                    |
| P Nueva Solicitud                   | ✓ Enviar Solicitud                                                                                                    |

**PASO 6:** El Sistema despliega una ventana emergente, en la que comunica que *"La solicitud será enviada ¿Está seguro?"*, presione *"ENVIAR SOLICITUD"* si está seguro de generar el Formulario N° 361 - Baja de Timbrados – Factura Virtual, caso contrario, *"CANCELAR"*.

| GER  | Atención                                  | NUM   |
|------|-------------------------------------------|-------|
| INTE | La solicitud será enviada ¿ Está seguro ? | FEO   |
| M    | Cancelar ENVIAR SOLICITUD                 | ACTIV |
|      |                                           |       |

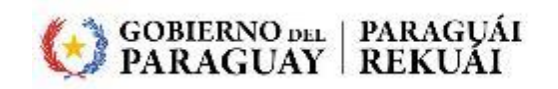

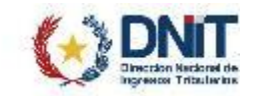

**PASO 7**: El Sistema retorna el Formulario N° 361 – Baja de Timbrados – Factura Virtual en un estado "Aprobado".

El Timbrado Virtual queda en el estado "BAJA".

|                        | GERENCIA GENERAL DE IM        | PUESTOS INTERNOS         |             | NUMERO 3   | 61060000304           |
|------------------------|-------------------------------|--------------------------|-------------|------------|-----------------------|
| FORM.361-1             |                               |                          |             | FECHA 2    | 6/03/2024             |
|                        | BAJA DE TIMBRADO              | S - FACTURA VIRTUAL      |             |            |                       |
| DATOS DEL CONTRIBUYE   | NTE                           |                          |             |            |                       |
| RUC                    | 10.00                         |                          | DV          | 6          |                       |
| Nombre o Razón Social  | And and a second second       |                          | Estado      | ACTIVO     |                       |
| REPRESENTANTE LEGAL    |                               |                          |             |            |                       |
| сі                     |                               |                          |             |            |                       |
| Nombre                 |                               |                          |             |            |                       |
| DATOS DE UBICACIÓN     |                               |                          |             |            |                       |
| Departamento           | CAPITAL                       | Distrito                 | ASUNCION (0 | DISTRITO)  |                       |
| Localidad              | ASUNCION (DISTRITO)           | Barrio                   |             |            |                       |
| Domicilio              | PRUEBA.                       | Teléfono                 | (4444)44444 | 44         |                       |
| Correo Electrónico     | pvera@set.gov.py              |                          |             |            |                       |
| ÚLTIMO TIMBRADO        |                               |                          |             |            |                       |
| Número de timbrado     | 12561424                      | Fecha inicio de vigencia |             | -          |                       |
| Número de autorización | 361020004919                  | Fecha de autorización    | 10.00       |            |                       |
| Estado                 | BAJA                          |                          |             |            |                       |
| MOTIVO DE BAJA         |                               |                          |             |            |                       |
| ADHESIÓN AL SISTEMA I  | DE EMISIÓN DE DOCUMENTOS ELEC | TRÓNICOS                 |             |            |                       |
| DOCUMENTOS UTILIZAD    | os                            |                          |             |            |                       |
| Establecimiento Pu     | into de Expedición            | Tipo de Comprobante      |             | Número Des | Utilizado<br>de Hasta |
| 001                    | 001                           | FACTURA VIRTUAL          |             |            | 100                   |

PASO 8: Podrá consultar el estado de Timbrado Virtual en el módulo FACTURACIÓN Y TIMBRADO/CONSULTAS/CONSULTAR HISTORICO TIMBRADO.

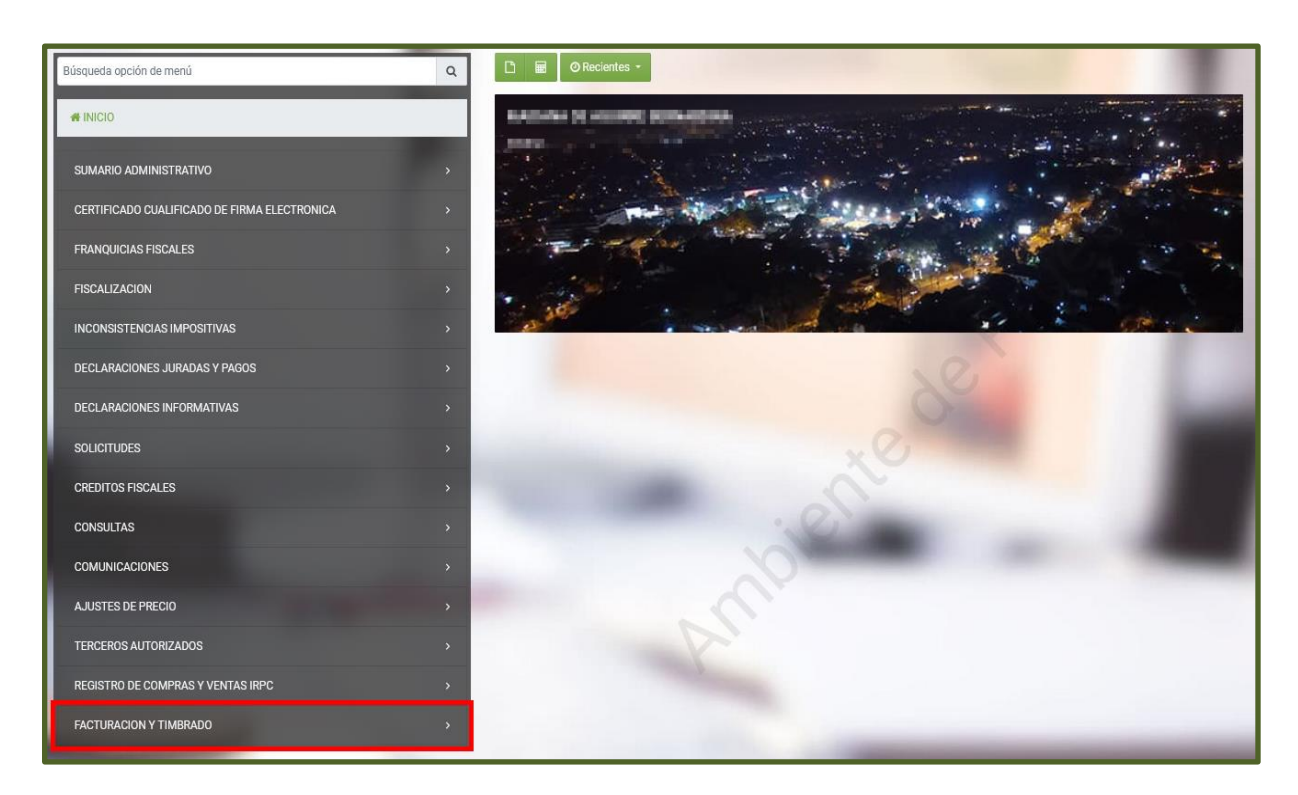

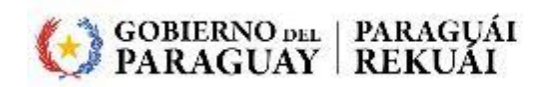

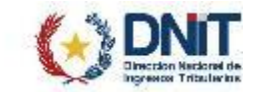

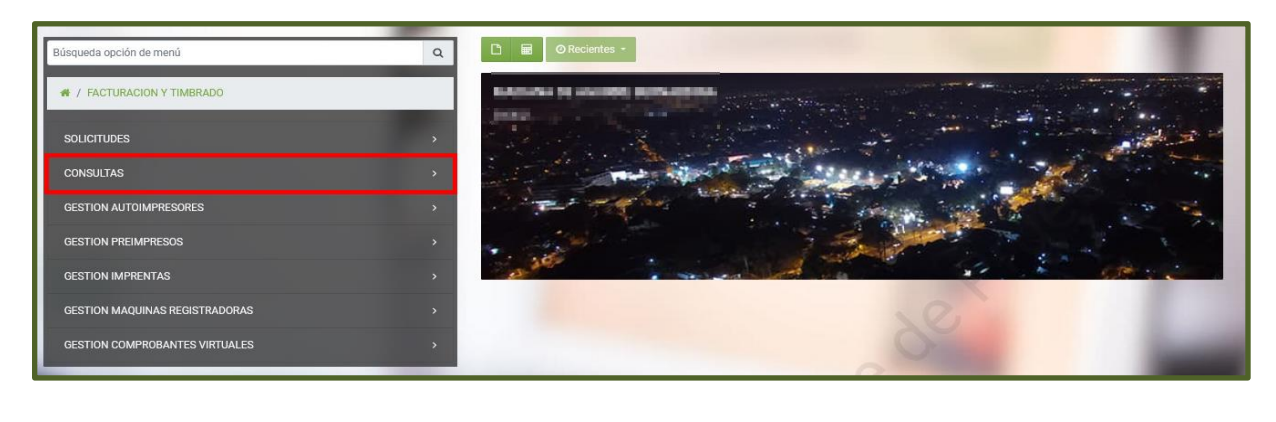

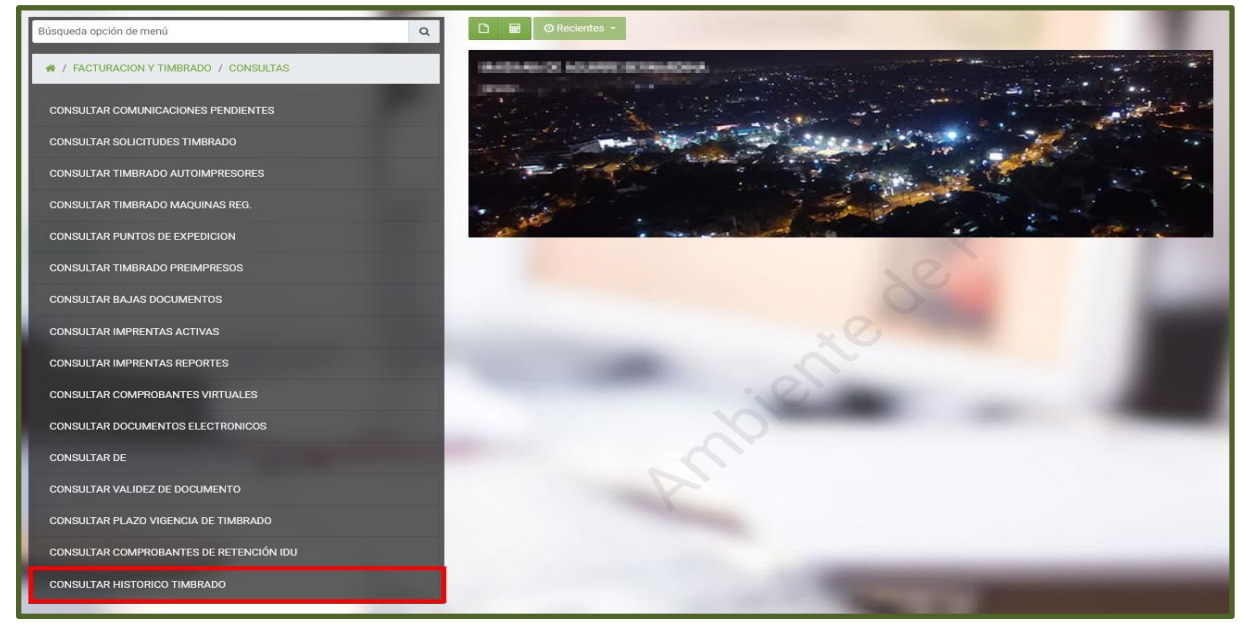

PASO 9: Ingrese el "NÚMERO TIMBRADO" en el campo correspondiente, y posteriormente presione "BÚSQUEDA".

| RUC                 |    | Número Timbrado    |                   |
|---------------------|----|--------------------|-------------------|
| Nacionality         | A  | 12561424           |                   |
| Aedio Generación    |    | Estado Timbrado    |                   |
|                     | •  |                    | ۰                 |
| Categoría           |    | Tipo Contribuyente |                   |
|                     | \$ |                    | \$                |
| Regional            |    | Fecha Desde        |                   |
|                     | ٥  | Elegir Fecha       | -                 |
| echa Hasta          |    |                    |                   |
| Elegir Fecha        |    |                    |                   |
|                     |    |                    |                   |
|                     |    |                    |                   |
| 🕒 Limpiar 📄 Reporte |    |                    | <b>Q</b> Búsqueda |

#### PASO 10: El Sistema recupera la consulta y retorna el estado del "TIMBRADO".

|                                                      |                                               | CONSULTA HISTÓ                                                    | RICO DE TIMBRADO                       |            |
|------------------------------------------------------|-----------------------------------------------|-------------------------------------------------------------------|----------------------------------------|------------|
|                                                      | RUC                                           |                                                                   | Número Timbrado                        |            |
|                                                      | MEMORY .                                      | A                                                                 | 12561424                               |            |
|                                                      | Medio Generación                              |                                                                   | Estado Timbrado                        |            |
|                                                      |                                               | ٥                                                                 |                                        | ٥          |
|                                                      | Categoría                                     |                                                                   | Tipo Contribuyente                     |            |
|                                                      |                                               | ٥                                                                 |                                        | 0          |
|                                                      | Regional                                      |                                                                   | Fecha Desde                            |            |
|                                                      |                                               | •                                                                 | Elegir Fecha                           |            |
|                                                      | Fecha Hasta                                   |                                                                   |                                        |            |
|                                                      | Elegir Fecha                                  |                                                                   |                                        |            |
|                                                      |                                               |                                                                   |                                        |            |
|                                                      | 🕒 Limpiar 🛛 🗟 Reporte                         |                                                                   |                                        | Q Búsqueda |
|                                                      |                                               |                                                                   |                                        |            |
| 1 Registro                                           |                                               |                                                                   |                                        |            |
| <ul> <li>– 1 registro en página, 1 página</li> </ul> |                                               |                                                                   |                                        |            |
|                                                      |                                               | CONSULTA HISTO                                                    | RICO DE TIMBRADO                       |            |
| RUC Nombre C                                         | consultar Timbrado Estado Inicio vigencia Fir | vigencia Fecha solicitud Fecha entrega Fecha utilizada Fecha baja | Fecha correccion Fecha uso temp. Canal |            |
| word hereine to use and thereine of                  | consultar 12561424 BAJA 26/03/2024 26         | /03/2024 26/03/2024                                               | SIN CANAL                              |            |
|                                                      |                                               |                                                                   |                                        |            |
|                                                      |                                               |                                                                   |                                        |            |
| Ft Excel                                             |                                               |                                                                   |                                        |            |
|                                                      |                                               |                                                                   |                                        |            |

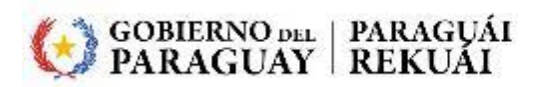

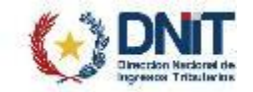

\_

El Buzón Electrónico Tributario "Marandu" notifica el estado de la Baja de Timbrados – Factura Virtual.

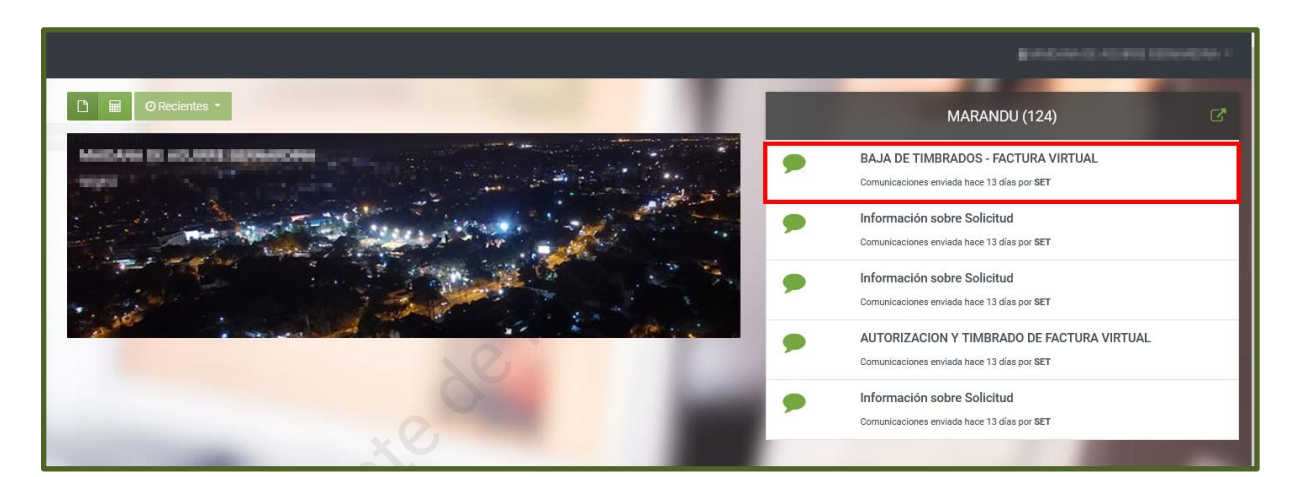

| SENOR CONTRIBUTENTE                                                          | LA COLICITUD DE TIMPDADO DA LA DE TIME                                                                                                    |                                | DTUAL Nº: 261060 |                           | 1        |
|------------------------------------------------------------------------------|----------------------------------------------------------------------------------------------------|--------------------------------|------------------|---------------------------|----------|
| EN EL SISTEMA DE GESTI                                                       | ÓN TRIBUTARIA MARANGATÚ.                                                                                                    |                                | RTORE N . SOTOOL | 000303, HA 3100 AF RODADA |          |
|                                                                              |                                                                                                    |                                |                  |                           | - 1      |
| Subsecretaría de Estado de T                                                 | fributación                                                                                                    |                                |                  |                           |          |
|                                                                              |                                                                                                    |                                |                  |                           |          |
|                                                                              |                                                                                                    | 0                              |                  |                           | -        |
|                                                                              | DIRECCIÓN NACIONAL DE INGRES                                                                                                    | OS TRIBUTARIOS                 |                  |                           |          |
|                                                                              | CERENCIA CENERAL DE IMPLIECTO                                                                                                    | C INTERNOC                     |                  |                           | - 1      |
|                                                                              | GERENCIA GENERAL DE IMPOESIOS                                                                                                    | SINTERNOS                      |                  | NOMERO 30100000303        | <b>,</b> |
| FORM.361-1                                                                   |                                                                                                    |                                |                  | FECHA 26/03/2024          |          |
|                                                                              | BAJA DE TIMBRADOS - FAC                                                                                                    | TURA VIRTUAL                   |                  |                           |          |
| DATOS DEL CONTRIBUYEN                                                        | ITE                                                                                                    |                                |                  |                           | -        |
| RUC                                                                          | And the second second se                                                                                                    |                                | DV               | 6                         |          |
| Nombre o Razón Social                                                        | AND A REPORT OF A DESCRIPTION OF A DESCRIPTION OF A DESCR |                                | Estado           | ACTIVO                    |          |
| REPRESENTANTE LEGAL                                                          |                                                                                                    |                                |                  |                           |          |
|                                                                              |                                                                                                    |                                |                  |                           | 1        |
| СІ                                                                           |                                                                                                    |                                |                  |                           |          |
| CI<br>Nombre                                                                 |                                                                                                    |                                |                  |                           | -        |
| CI<br>Nombre<br>DATOS DE UBICACIÓN                                           |                                                                                                    |                                |                  |                           | 1        |
| CI<br>Nombre<br>DATOS DE UBICACIÓN<br>Departamento                           | CAPITAL                                                                                                    | Distrito                       | ASUNCION (DI     | STRITO)                   |          |
| CI<br>Nombre<br>DATOS DE UBICACIÓN<br>Departamento<br>Localidad              | CAPITAL<br>ASUNCION (DISTRITO)                                                                                                    | Distrito<br>Barrio             | ASUNCION (DI     | STRITO)                   |          |
| CI<br>Nombre<br>DATOS DE UBICACIÓN<br>Departamento<br>Localidad<br>Domicilio | CAPITAL<br>ASUNCION (DISTRITO)<br>PRUEBA                                                                                                    | Distrito<br>Barrio<br>Teléfono | ASUNCION (DI     | STRITO)<br>4              |          |

Dirección General de Normalización, Modernización e Innovación – Gerencia Ejecutiva 04/2024

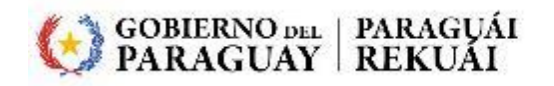

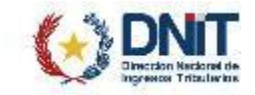